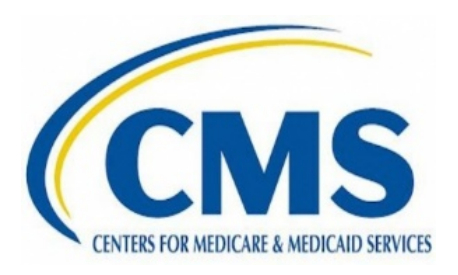

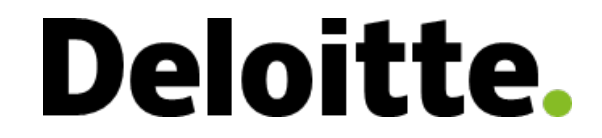

## **PIV Status Tracker Applicant Training**

Version: 1.0 Final

Date: April 21, 2021

# **Applicant** *View Applicant PIV Status Tracker*

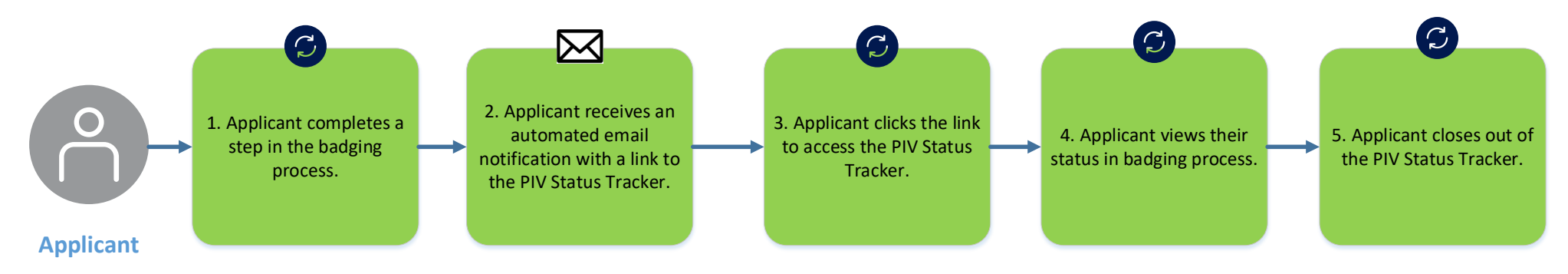

## **PIV Status Tracker: Email Notification**

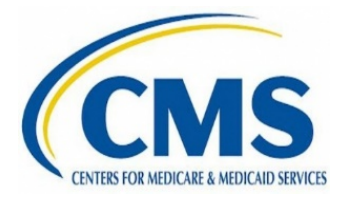

1. The PIV Status Tracker will automatically email the Applicant when there has been an update to their status in the badging process. The email will contain a link to the PIV Status Tracker Applicant Interface and the link will have a Unique Identifier which automatically logs the Applicant into the system.

| Sun 9/15/2019 1:24 PM                                                                      |  |
|--------------------------------------------------------------------------------------------|--|
| H HHSIdentity <donotreply@hhs.gov></donotreply@hhs.gov>                                    |  |
| o 📀 Rutan, Viviann                                                                         |  |
| Action Items                                                                               |  |
| Dear PIVStatusTracker CMSDemo,                                                             |  |
| You are currently in the process of receiving a CMS PIV Credential.                        |  |
| Please click on the following link to see the latest status update of your PIV Credential. |  |
| If you have issues accessing this link ple. Unique Identifier                              |  |
| Badging@cms.hhs.gov<br>410-786-1605                                                        |  |
| These langes                                                                               |  |
| Thank you,                                                                                 |  |
| Division of Credential Operations                                                          |  |
| SL-17-06                                                                                   |  |
| 7500 Security Boulevard                                                                    |  |
|                                                                                            |  |

#### **Deloitte.**

### **PIV Status Tracker: Applicant Interface**

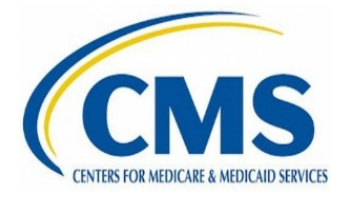

2. After clicking the link, the Applicant will be directed to the portal to view their current status in the badging process.

| U.S. Department of Health & Human Services                                                                                                    |                 |                  |                        |                                 |  |
|----------------------------------------------------------------------------------------------------|-----------------|------------------|------------------------|---------------------------------|--|
| Welcome CMS Contractor                                                                                                    | HSPD-12         | 2 PIV Issuance   |                        | Date of Last Action: 09/26/2019 |  |
|                                                                                                    |                 |                  | ¢                      | EFI Record Search               |  |
|                                                                                                    |                 |                  | ¢                      | Pre EFI - EUA Account Creation  |  |
| Applicant will receive an appointment notification via email from donotreply@hhs.gov with subject line "Fingerprinting and Enrollment for the HSPD-12 PIV Card" or "Enrollment and Issuance for the HSPD-12 PIV Card" to schedule an appointment to enroll for a PIV (Personal Identity Verification) credential. Applicants within a 50 mile radius of CMS Headquarters will be required to present two forms of federal or state issued identifications for appointment (one must be photo identification). Applicants outside of 50 mile radius of CMS Headquarters will be contacted by regional team once an available CMS site is located – this process may create an additional wait time to coordinate a CMS PIV processing appointment. |                 | ¢                | EFI POC Approval       |                                 |  |
|                                                                                                    |                 | ¢                | EFI Federal Approval   |                                 |  |
|                                                                                                    |                 | <b></b>          | EFI Pending EUA        |                                 |  |
|                                                                                                    |                 | <b></b>          | EUA Account Creation   |                                 |  |
|                                                                                                    |                 | <b></b>          | HHS-745 Package Review |                                 |  |
|                                                                                                    |                 |                  | ¢                      | HHS-745 Security Acceptance     |  |
|                                                                                                    |                 |                  | ¢                      | OSSO Background Review          |  |
|                                                                                                    |                 |                  | •                      | PIV Credentialing               |  |
|                                                                                                    |                 |                  | Ý                      | <b>OPM/Personnel Security</b>   |  |
|                                                                                                    |                 |                  | Ó                      | PIV Issuance                    |  |
| Contracting Officer                                                                                                    | CMS IT Helpdesk | CMS Headquarters | Conta                  | act & Hours of Operation        |  |

#### **Deloitte.**